**新岡製 機株式会社** 

◎製品の修理・お取扱い・お手入れについてのご相談ならびにご依頼は、お買い上げの販売店

| もしくは取  | 奇りの弊在宮東   | 利用にの中し付けください。        |                    |
|--------|-----------|----------------------|--------------------|
| 営業本部   | ₹437-1121 | 静岡県袋井市諸井1300         | TEL.(0538) 23-2822 |
| 北海道営業所 | 〒007-0804 | 札幌市東区東苗穂4条3丁目4番12号   | TEL.(011) 781-2234 |
| 東北営業所  | 〒989-6136 | 宮城県大崎市古川穂波3丁目1番14号   | TEL.(0229) 23-7210 |
| 新潟営業所  | ₹950-0923 | 新潟県新潟市中央区姥ケ山1丁目5番30号 | TEL.(025) 287-1110 |
| 関東営業所  | ₹302-0017 | 茨城県取手市桑原1424-1       | TEL.(0297) 73-3530 |
| 中部営業所  | ₹437-8601 | 静岡県袋井市山名町4-1         | TEL.(0538) 43-2251 |
| 北陸営業所  | ₹920-0365 | 石川県金沢市神野町東52         | TEL.(076) 249-6177 |
| 関西営業所  | 〒661-0032 | 兵庫県尼崎市武庫之荘東2丁目10-8   | TEL.(06) 6432-7890 |
| 中四国営業所 | ₹700-0975 | 岡山県岡山市北区今2丁目8-12     | TEL.(086) 244-4123 |
| 九州営業所  | ₹839-0862 | 福岡県久留米市野中町1438-1     | TEL.(0942) 32-4495 |

ホームページアドレス http://www.shizuoka-seiki.co.jp/

07283-206002A

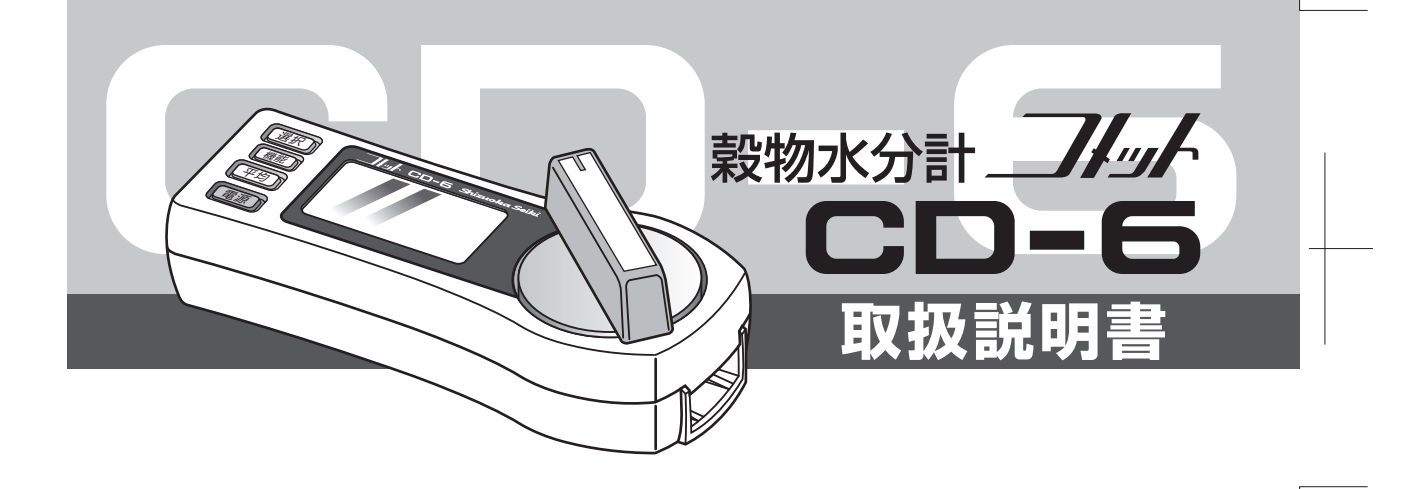

Z1711

このたびは穀物水分計コメットCD-6をお買い上げいただきまして、誠にありがとうございます。

水分計を正しくお使いいただくために、この取扱説明書をよくお読みください。

お読みになったあとは大切に保管し、わからないことなどがありましたら、 もう一度ご覧ください。

## 部品の供給年限について

この製品の補修部品の供給年限(期間)は、製造打切り後7年です。 ただし、供給年限内であっても、特殊部品につきましては、納期等について ご相談させていただく場合もあります。

| 測定範囲    | 玄 米 10~20% 精 米 10~20%                           |  |  |  |  |  |  |
|---------|-------------------------------------------------|--|--|--|--|--|--|
| (20℃にて) | も み 10~36%(玄米、精米、もみは長粒種も同じ)                     |  |  |  |  |  |  |
|         | 乾燥中のもみ 11~20%(20%以上は参考として40%程度まで表示)             |  |  |  |  |  |  |
|         | 小 麦 10~36%(36%以上は参考として39.9%まで表示)                |  |  |  |  |  |  |
|         | 大 麦 10~36% ビール麦 10~36% はだか麦 10~30%              |  |  |  |  |  |  |
|         | 大 豆 10~26% そ ば 10~32%                           |  |  |  |  |  |  |
|         | 小 豆 13~20% コーン 12~28% 菜 種 7~20%(参考値)            |  |  |  |  |  |  |
| 寸 法     | 長さ180×幅76×高さ66mm(ハンドルを含む)                       |  |  |  |  |  |  |
| 質 量     | 415g(本体のみ)                                      |  |  |  |  |  |  |
| 付 属 品   | <br>試料皿/2ケ、ブラシ、スプーンピンセット、単3電池/4本、取扱説明書、キャリングケース |  |  |  |  |  |  |
|         | 籾すり器、カルトン                                       |  |  |  |  |  |  |

| ÷ |    |     |   |
|---|----|-----|---|
|   | 33 | アロノ | 5 |

| 型 式    | CD-6                                   |
|--------|----------------------------------------|
| 測定方式   | 直流抵抗式                                  |
| 表示方式   | LCDによるデジタル表示、バックライト付                   |
| 表示内容   | 水分値、平均値、選択穀物名、電池マーク、測定回数(平均値計算時)       |
| 測定対象   | 玄米、精米、もみ、乾燥中のもみ、小麦、大麦、ビール麦、はだか麦、大豆、そば、 |
|        | 長粒玄米、長粒精米、長粒もみ、小豆、コーン、菜種               |
| 測定精度   | ±0.1%(15%等価抵抗)                         |
|        | ±0.5%(対標準計測法)(13~18%の日本産安定玄米にて)        |
| 使用温度範囲 | 0~40°C                                 |
| 保存温度範囲 | -20°C~50°C                             |
| 電 源    | 単3電池(R6)1.5V×4本                        |

目 次

| 主な特長                |
|---------------------|
| 各部の名称               |
| 表示部                 |
| 電池の入れ方 7            |
| 正しく測定していただくために 8    |
| 測定方法                |
| 平均値の求め方             |
| 「乾燥中の籾」と「精米」について 18 |
| 水分微調整機能             |
| 液晶コントラスト調整機能        |
| バックライト輝度調整機能        |
| 表示穀物の選択機能           |
| 言語選択機能              |

| 全設定初期化機能          |
|-------------------|
| ユーザーレンジ機能の使い方 27  |
| 《穀物検量線のコピー》       |
| 《ユーザー検量線の作成方法》 30 |
| 《作成した検量線の登録》 32   |
| 検量線の初期化           |
| その他               |
| 籾すり器の使い方          |
| 掃除と保管             |
| エラー表示と処理方法 41     |
| オプション部品、保守部品 43   |
| 無料修理規定/保証書44      |
| 主要諸元              |

| 主な特長 |  |
|------|--|

| ●米麦換算機能      | 穀物選択ボタンを押すと玄米、精米、もみ、乾燥中のもみ、小麦、大麦、      |
|--------------|----------------------------------------|
|              | ビール麦、はだか麦、大豆、そば、長粒玄米、長粒精米、長粒もみ、        |
|              | 小豆、コーン、菜種の水分に切り換わります。換算表はいりません。        |
| ●平均値計算機能     | 平均ボタンを押すと <b>9回</b> までの測定値の平均値計算ができます。 |
| ●自動温度補正機能    | 温度補正の必要がありません。                         |
| ● オートパワーオフ機能 | 5分以上操作が行われないと電源は自動的に切れます。              |
| ●表示穀物の選択機能   | お客様が使わない穀物レンジをスキップさせることができます。          |
| ●言語選択機能      | 表示する言語を切替えることができます。(英語・中文など)           |
| ● ユーザーレンジ機能  | お客様が独自に検量線を作成することができます。                |
|              |                                        |

| 製品保証書 [保証期間]<br>型 式: CD-6 |          |             | ]       | <b>》「</b> 靜岡製機株式会社 |
|---------------------------|----------|-------------|---------|--------------------|
|                           | 型 式:CD-6 | ţ           | 製造番号:   | _                  |
| お安                        | お名前      | 販売          | 販売店様名称  | Ð                  |
| 様記フ                       | ご連絡先     | 占<br>様<br>記 | 販売店様連絡先 |                    |
| 欄                         | ご購入日     | 入欄          |         |                    |

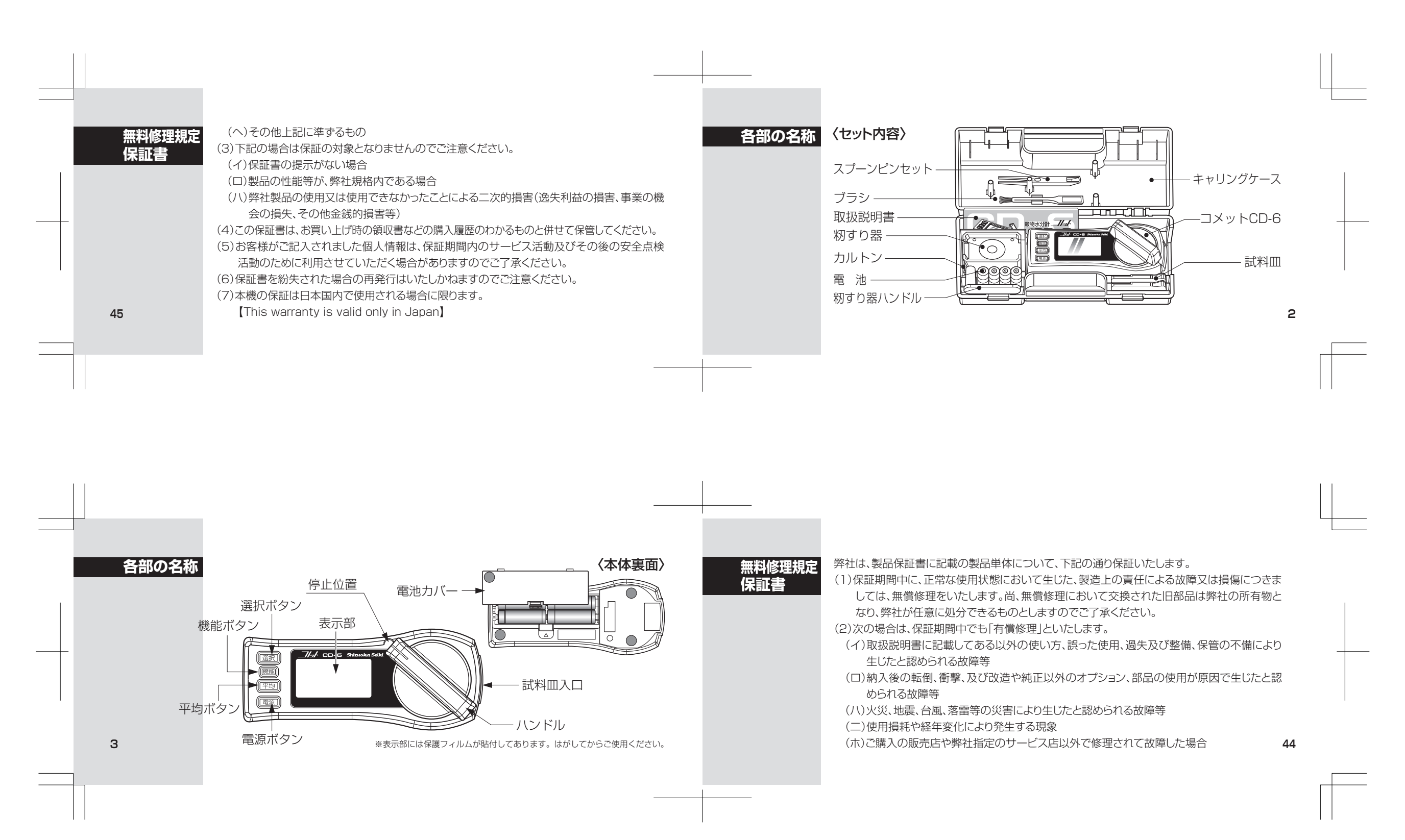

| オプション部品<br>保守部品<br>43 | <b>オプション部品</b>                                 | 保守部品 品名 コー<br>籾すり器(RH-1) 07016: ロール 07016: 籾すり板 07016: 籾すり板 07016: 試料皿組立 07283: スプーンピンセット 07012: ブラシ 07050: | ドNo.       備考         001001       籾すり器         201005       消耗部品         201009       一〇〇〇〇〇〇〇〇〇〇〇〇〇〇〇〇〇〇〇〇〇〇〇〇〇〇〇〇〇〇〇〇〇〇〇〇 | 各部の名称          | (付属品) ●試料皿 (2ケ                |                           | <ul> <li>●籾すり器</li> <li>●カルト3</li> <li>●スプーン<br/>ピンセット</li> <li>●単三乾電池(42)</li> </ul> | ↓ ↓ <p< th=""></p<> |
|-----------------------|------------------------------------------------|----------------------------------------------------------------------------------------------------|----------------------------------------------------------------------------------------------------|----------------|-------------------------------|---------------------------|---------------------------------------------------------------------------------------|----------------------------------------------------------------------------------------------------|
|                       |                                                |                                                                                                    |                                                                                                    |                |                               |                           |                                                                                       |                                                                                                    |
|                       |                                                |                                                                                                    |                                                                                                    |                |                               |                           |                                                                                       |                                                                                                    |
| 表示部                   | 測定回数<br>測定值<br>/// CD-6, St<br>平均値<br>1回<br>五半 | izuoka Seiki<br>ますので<br>表示を読<br>% (操作時                                                                      | 、照明付LCDを採用してい<br>、暗い場所でもはっきりと<br>みとることができます。<br>および測定後約 <b>5秒</b> 間点灯)                                                       | エラー表示と<br>処理方法 | 表示内容<br>×.××V<br>または<br>××.×℃ | 原 因<br>テストモードに<br>入っています。 | 確認・処置<br>電源ボタンを押して一旦電源を切り、再度<br>電源ボタンを押してください。                                        |                                                                                                    |
| 5                     | 穀物表示電                                          | 「<br>れ<br>地<br>マ<br>ー<br>ク                                                                                  |                                                                                                    |                |                               |                           |                                                                                       | 42                                                                                                    |
|                       |                                                |                                                                                                    |                                                                                                    |                |                               |                           |                                                                                       |                                                                                                    |

| <u>エラー表示と</u><br>処理方法 | 表示内容原E 10電池電圧が7.E 20.E 30-15V.+5V#E 40~E 45測定回路のE 50.E 5 1温度センサーダ<br>(-200本満、600)E 10EEPROMへの書                                                                                                    | 因     確認・処置       5V以上     電池を一旦はずして、入れ直してください。       御異常     症状が改善されない場合は、お買い上げの       異常     販売店へご相談ください。       心み失敗 | 表示部 | ●電池マーク( 〕点灯<br>電池電圧が4.5V未満の時、( 〕マーク<br>が点灯します。早めに新しい電池と交<br>換してください。<br>●電池マーク( )<br>電池電圧が4V未満の時、( □マークを<br>表示しブザーが鳴ります。測定を行な<br>うことができませんので、新しい電池<br>と交換してください。                                                                                                    | <ul> <li>水分と表示</li> <li>水分が測定範囲より低い時 【表示します。<br/>また、試料を入れないで測定した場合も<br/>しまっします。</li> <li>か分片表示</li> <li>家米、精米、大豆、コーンの場合、水分が測定範囲より高い時 H 表示します。(小麦は<br/>40%以上で H)それ以外の穀物は測定可<br/>能上限値を表示します。</li> <li>ユーザーレンジ機能にて、検量線を変更し表<br/>示が100%を越えるようになった場合も H<br/>表示となります。</li> </ul>                                                                                              |  |
|-----------------------|----------------------------------------------------------------------------------------------------|----------------------------------------------------------------------------------------------------|-----|----------------------------------------------------------------------------------------------------|----------------------------------------------------------------------------------------------------|--|
| <u>電池の入れ</u><br>7     | <ul> <li>方 1.電池カバーをはずします。</li> <li>2.電池の⊕⊖マークに含む。</li> <li>セットします。</li> <li>3.電池カバーを元に戻します。</li> <li>注記</li> <li>●電池は必ず4本同時に交換</li> <li>●アルカリ電池あるいはマン</li> <li>●長期間使用しない時は電池</li> <li>●アルカリ電池とマンガン電</li> </ul> | す。<br>つせて正しく<br>ます。<br>がン電池を使用してください。<br>な抜いてください。<br>池を混ぜて使わないでください。                                                  |     | アンプレンジェントン・アンジェント・アンジェント・アンジェント・アンジェント・アンジェント・アンジェント・アンジェント・アンジェント・アンジェント・アンジェント・アンジェント・アンジェント・アンジェント・アンジェント・アンジェン・アンジェン・アンジェン・アンジェン・アンジェン・アンジェン・アンジェン・アンジェン・アンジェン・アンジェン・アンジェン・アンジェン・アンジェン・アンジェン・アンジェン・アンジェン・アンジェン・アンジェン・アンジェン・アンジェン・アンジェン・アンジェン・アンジェン・アンジェン・アンジェン・アンジェン・アンジェン・アンジェン・アンジェン・アンジェン・アンジェン・アンジェン・アンジェン・アンジェン・アンジェン・アンジェン・アンジェン・アンジェン・アンジョン・アンジョン・アン・アンジョン・アンジョン・アンジョン・アン・アン・アン・アン・アン・アン・アン・アン・アン・アン・アン・アン・アン | <image/> <image/> |  |

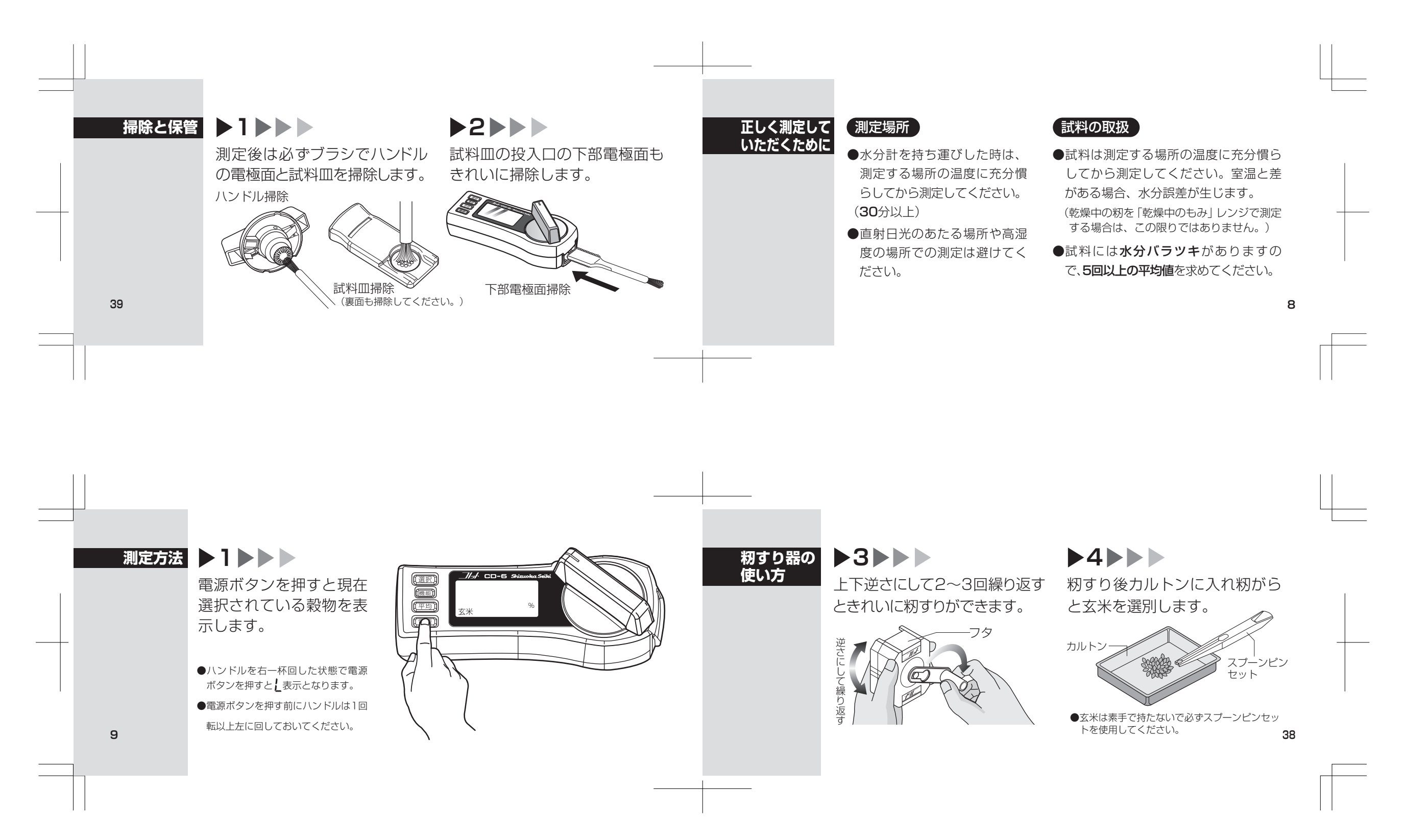

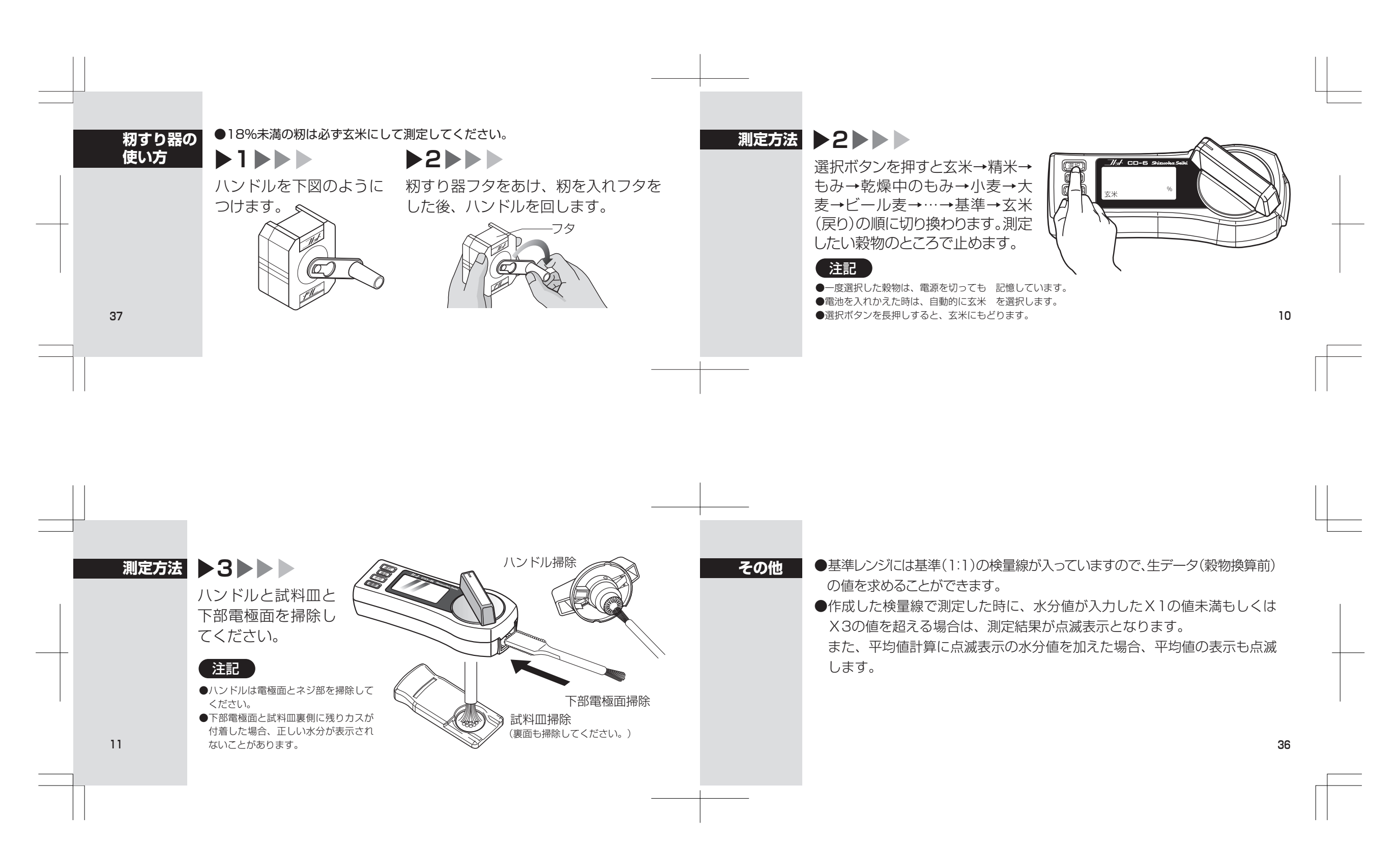

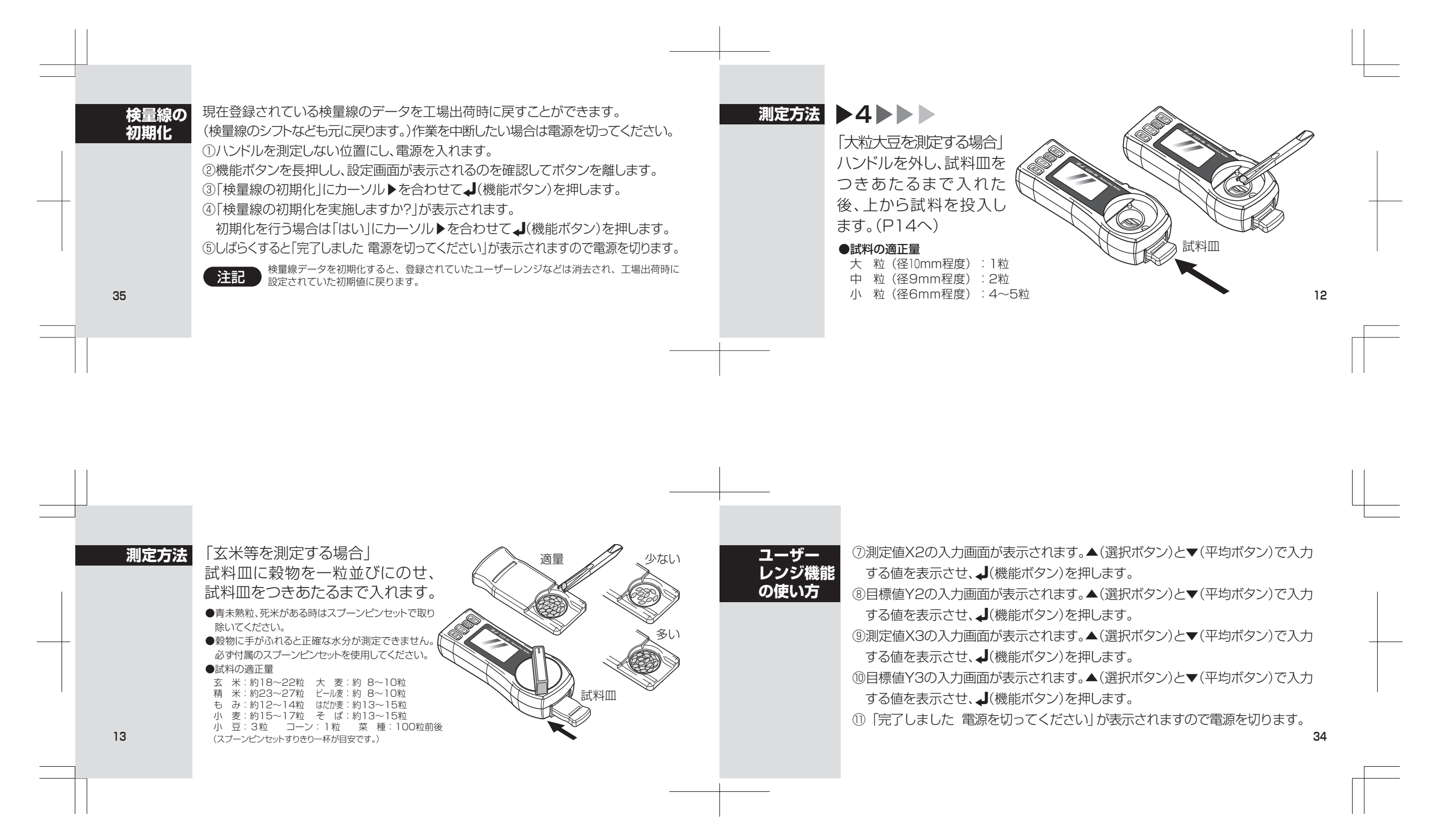

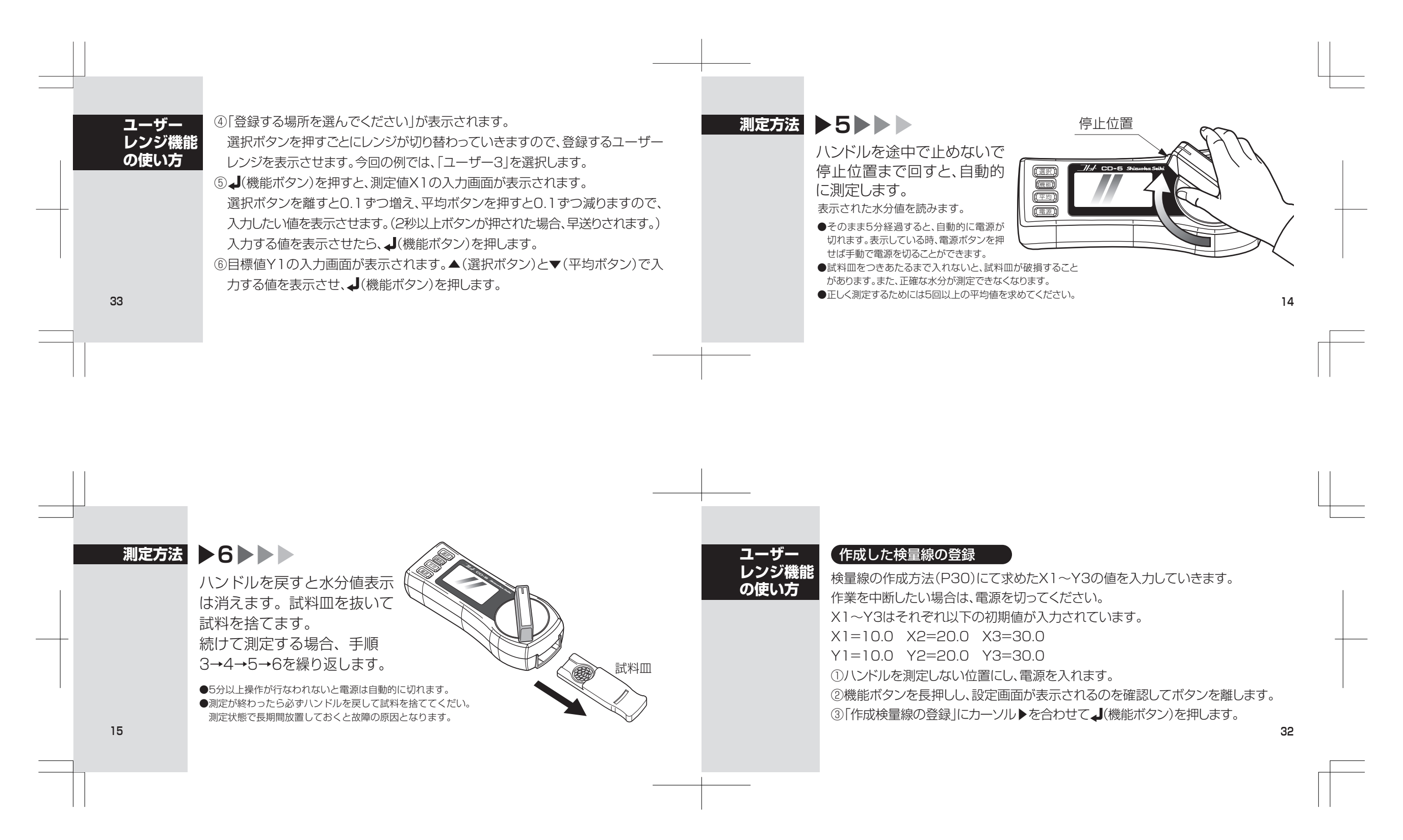

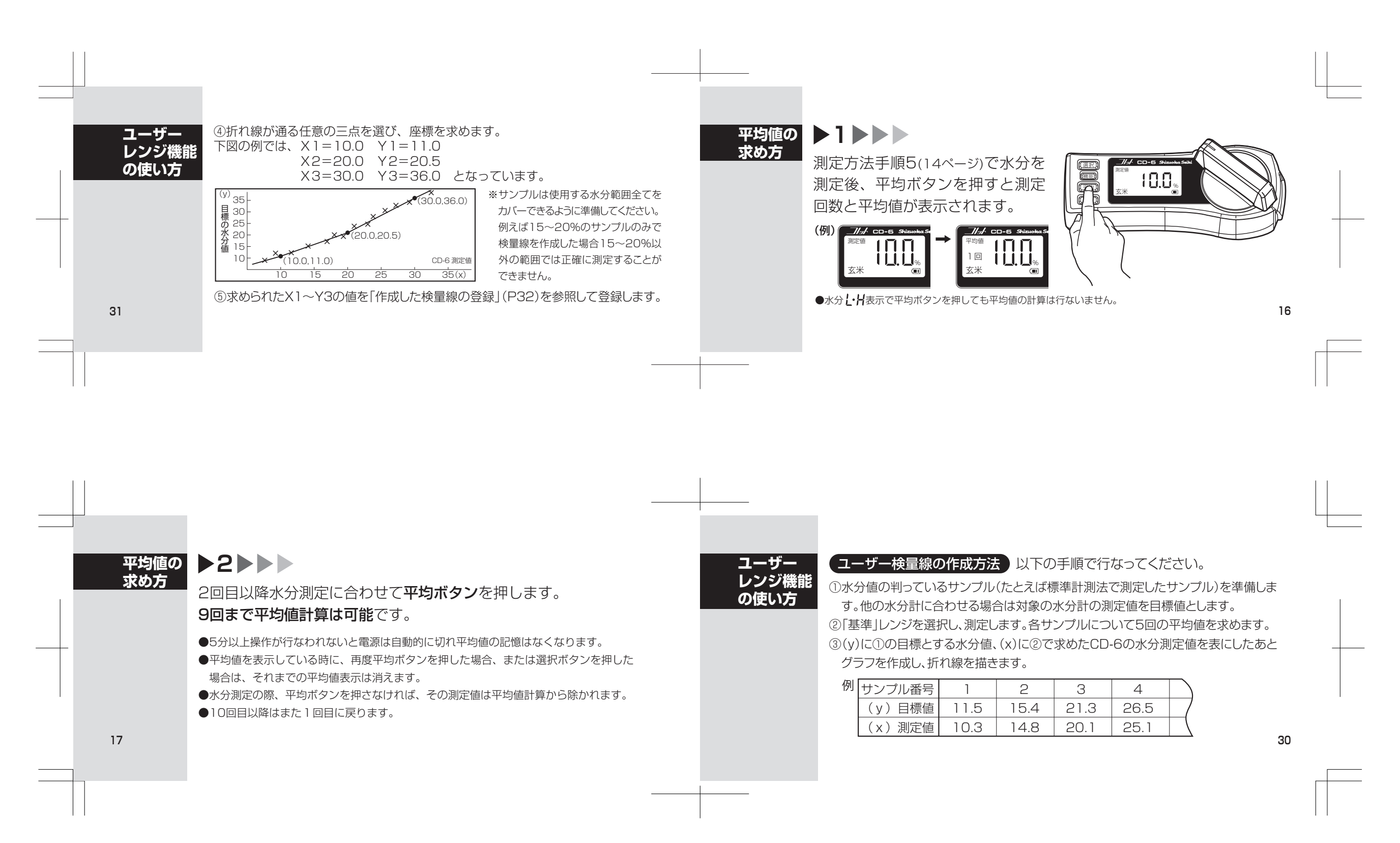

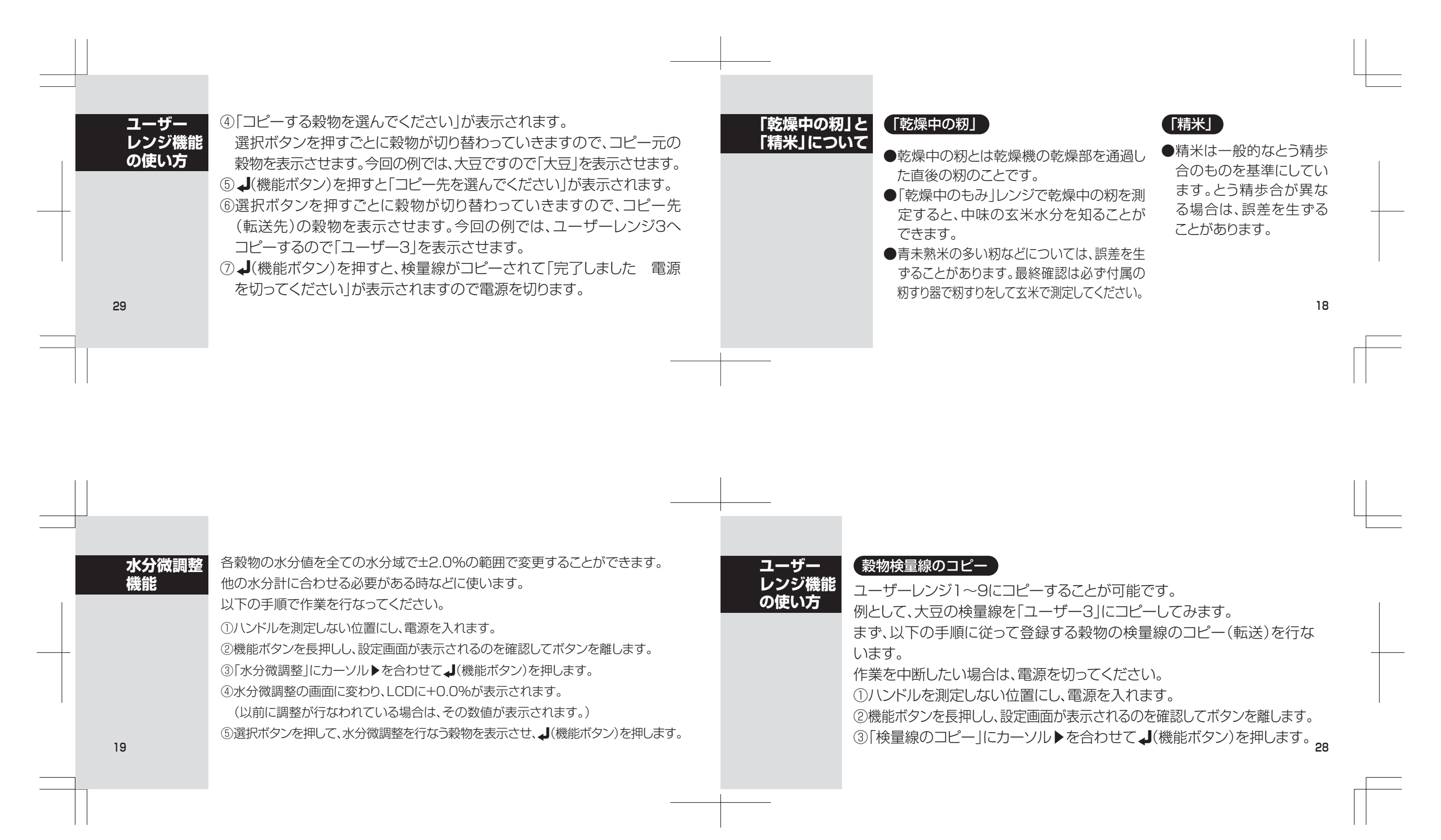

| ユーザー<br>レンジ機能<br>の使い方 | <ul> <li>ユーザーレンジでは、穀物の検量線をコピーして測定したり、お客様が独自に作成した検量線を登録して測定することができます。お手持ちの水分計に合わせたい場合や、登録されていない穀物を測定してみたい場合などにご利用ください。</li> <li>検量線のコピーを行なう場合は、P28~P29を参照してください。</li> <li>検量線の作成・登録を行なう場合は、P30~P34を参照してください。</li> <li>検量線の作成・登録をサポートする通信ソフトも用意しています。</li> <li>弊社ホームページよりダウンロードしてご利用ください。</li> <li></li></ul>                                                              | 水分微調整機能  | <ul> <li>⑥数値が点滅に変わり、▲(選択ボタン)を押すと0.1%すつ増え、▼(平均ボタン)<br/>を押すと0.1%すつ減りますので、シフトしたい水分量を表示させます。</li> <li>⑦ ↓(機能ボタン)を押すとセットされ、④の画面に戻ります。<br/>(セットしたくない場合は電源キーを押して電源を切ります。)</li> <li>⑧電源ボタンを押し、電源を切ります。<br/>水分微調整を行なった穀物を選択した場合、LCD表示の穀物名の後に「・」が<br/>表示されます。</li> </ul>                                                                 |  |
|-----------------------|----------------------------------------------------------------------------------------------------|----------|----------------------------------------------------------------------------------------------------|--|
| <br>液晶コントラス<br>調整機能   | <ul> <li>▶ 液晶のコントラスト(明暗の差)を調整することができます。<br/>作業を中断したい場合は電源を切ってください。</li> <li>①ハンドルを測定しない位置にし、電源を入れます。</li> <li>②機能ボタンを長押しし、設定画面が表示されるのを確認してボタンを離します。</li> <li>③「液晶コントラスト」にカーソル▶を合わせて↓(機能ボタン)を押します。</li> <li>④東在の設定値(1~9)が表示されます。</li> <li>⑤▲(選択ボタン)と▼(平均ボタン)でコントラストを変更します。</li> <li>①東派</li> <li>③ ↓(機能ボタン)を押すと設定が保存され、設定画面に戻ります。</li> <li>①電源ボタンを押して、電源を切ります。</li> </ul> | 全設定初期化機能 | 各種設定全てを工場出荷時の状態に戻します。<br>(検量線のシフトやユーザーレンジの登録内容なども元に戻ります。)<br>作業を中断したい場合は電源を切ってください。<br>①ハンドルを測定しない位置にし、電源を入れます。<br>②機能ボタンを長押しし、設定画面が表示されるのを確認してボタンを離します。<br>③「工場出荷時に戻す」にカーソル▶を合わせて↓(機能ボタン)を押します。<br>④「設定を工場出荷時に戻しますか?」が表示されます。工場出荷時に戻す場合は<br>「はい」にカーソル▶を合わせて↓(機能ボタン)を押します。<br>⑤しばらくすると「完了しました 電源を切ってください」が表示されますので電源<br>を切ります。 |  |

| 25 | <ul> <li>表示する言語を切替えることができます。<br/>作業を中断したい場合は電源を切ってください。</li> <li>①ハンドルを測定しない位置にし、電源を入れます。</li> <li>②機能ボタンを長押しし、設定画面が表示されるのを確認してボタンを離します。</li> <li>③「言語の選択Jにカーソル▶を合わせて↓(機能ボタン)を押します。</li> <li>④▲(選択ボタン)と▼(平均ボタン)で変更したい言語にカーソル▶を合わせて↓(機能ボタン)を押します。</li> <li>⑤「完了しました 電源を切ってください」が表示されますので電源を切ります。</li> </ul> | バックライト輝<br>調整機能 | <ul> <li>びのクライトの明るさを調整することができます。(バックライトをOFFにすることも可能です。)<br/>作業を中断したい場合は電源を切ってください。</li> <li>①ハンドルを測定しない位置にし、電源を入れます。</li> <li>②機能ボタンを長押しし、設定画面が表示されるのを確認してボタンを離します。</li> <li>③「バックライト輝度」にカーソルトを合わせて↓(機能ボタン)を押します。</li> <li>④▲(選択ボタン)と▼(平均ボタン)でバックライトの明るさを変更します。</li> <li>①「火クライトOFF = 1 → 5 / 930.</li> <li>④▲(機能ボタン)を押すと設定が保存され、設定画面に戻ります。</li> <li>⑦電源ボタンを押して、電源を切ります。</li> </ul> |  |
|----|----------------------------------------------------------------------------------------------------|-----------------|----------------------------------------------------------------------------------------------------|--|
|    | 選択ボタンで穀物を切替える時に表示させる穀物を選択できます。<br>(使用しない穀物レンジをスキップさせることができます。)<br>作業を中断したい場合は電源を切ってください。<br>①ハンドルを測定しない位置にし、電源を入れます。<br>②機能ボタンを長押しし、設定画面が表示されるのを確認してボタンを離します。<br>③「表示穀物の選択」にカーソル↓を合わせて↓(機能ボタン)を押します。<br>④設定画面に変わり、穀物名とチェックボックス□が表示されます。<br>⑤ ▲ (選択ボタン)と▼(平均ボタン)で変更したい穀物を選択します。選択された<br>穀物は点滅表示に変わります。      | 表示穀物の選択機能       | <ul> <li>●【機能ボタン)を押すごとに穀物名の前にあるチェックボックスが□→■に切り替わります。■:表示する□:表示しない</li> <li>⑦「設定の保存後終了」にカーソル▶を合わせて(機能ボタン)を押します。</li> <li>⑧「完了しました電源を切ってください」が表示されますので電源を切ります。</li> </ul>                                                                                                    |  |